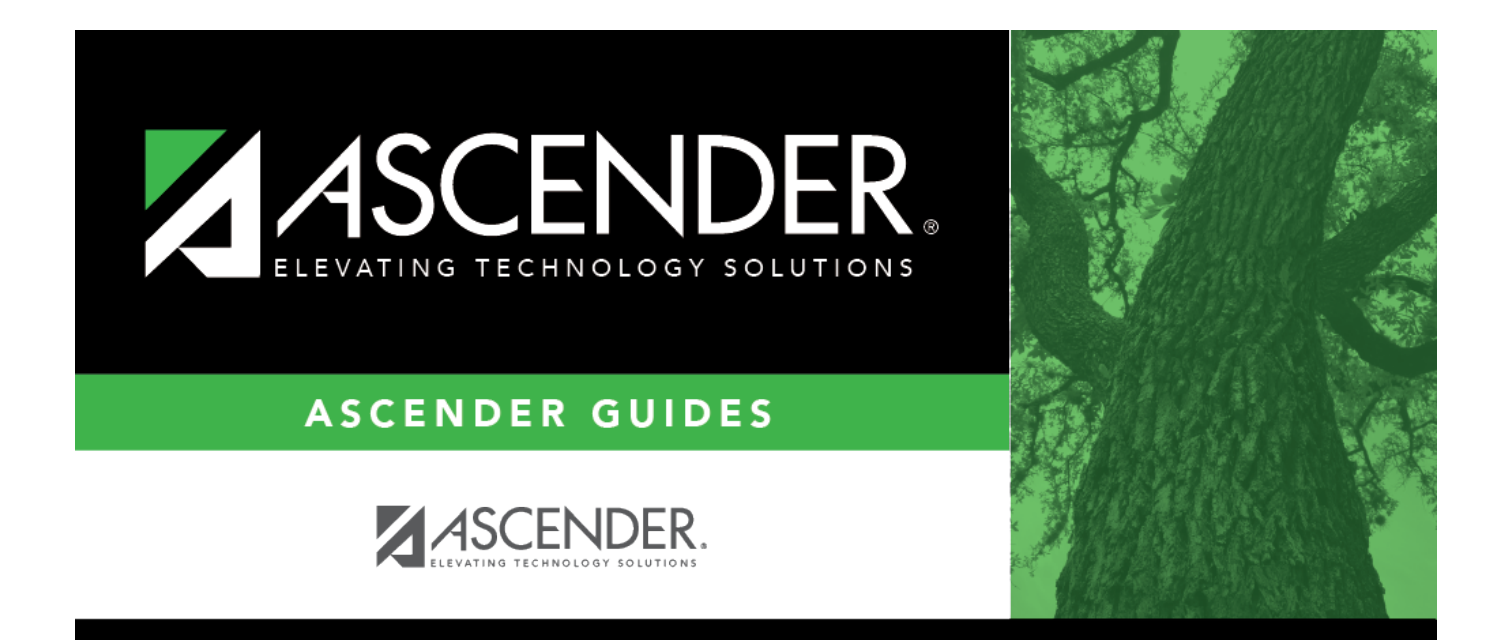

## **Create EFT File**

i

## **Table of Contents**

| Create EFT File i |
|-------------------|
|-------------------|

## Create EFT File

## Finance > Maintenance > EFT Processing > Create EFT File

Create the EFT file. The file is then given to the local education agency's (LEA) bank to be transmitted to an automated clearing house (ACH) as a request to electronically transfer the payment to the vendor.

The File Type defaults to Finance.

| Field             | Description                                                                                                    |
|-------------------|----------------------------------------------------------------------------------------------------|
| Finance           | When selected, all EFT checks (i.e., payments) for the selected date time stamp(s)<br>are included in the EFT file. If multiple date time stamp records are selected, all<br>records will be included in the same file. A list of data from the last ten check runs is<br>displayed in the grid. |
| Effective<br>Date | Type the effective date for the EFT file in the MM-DD-YYYY format. This is the date that the bank will transfer the funds to the vendor's bank.                                                                                                    |

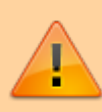

**It is recommended** to set the **Effective Date** to allow the bank one to two days to process the file (similar to Payroll EFT dates). You should not enter the actual day you are running the checks/EFT unless there is a special arrangement between your LEA and your LEA's bank.

| Maintenance > EFT Processing                                        | 👻 Finance 📕 |
|---------------------------------------------------------------------|-------------|
|                                                                     |             |
|                                                                     |             |
|                                                                     |             |
| File Type                                                           |             |
| Pre-Note Effective Date: Create EFT File                            |             |
|                                                                     |             |
| Select Check Date Check Processing Date From Check Nbr To Check Nbr |             |
| E00001 E00001                                                       |             |
|                                                                     |             |

□ Select the appropriate check run. Notice the check number assigned will begin with an "E" for EFT.

□ Click **Create EFT File** to create the EFT file. The Finance EFT Report is displayed with a list of transactions to be processed.

 $\Box$  Click  $\blacksquare$  to print the report prior to clicking **Process**.

□ Click **Process** to proceed. A dialog box is displayed with a preset File name. The Finance\_EFT\_MMDDYYYY.txt file is generated with the actual EFT payments for each vendor.

| Business |
|----------|
|----------|

|                          | Process Cancel            | J            |
|--------------------------|---------------------------|--------------|
|                          | Figs 4 b Last             |              |
| Date Run:<br>Crity Dist: | Finance EFT Report<br>ISD | Page: 1 of 1 |

Your EFT file is ready to be sent to your bank contact for EFTs using your LEA's preferred method of sending EFT files.

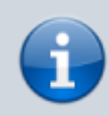

The following morning at 6:00 AM, ASCENDER will generate and send an email to the vendor's EFT email (listed on the Vendor Name/Address tab) notifying them that an EFT payment (deposit) has been issued to their bank account.